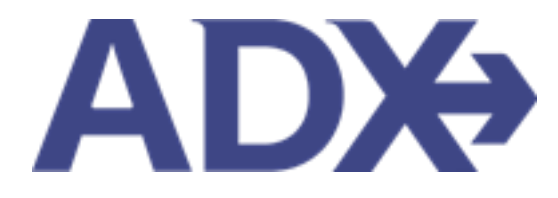

Quick Guide – Air Comparison

# Contents

| 1. | Air Booki  | ng Guide                  | 3 |
|----|------------|---------------------------|---|
|    | 1.1. AIR ( | COMPARISONS               | 4 |
|    | 1.1.1.     | Create Multiple Searches  | 5 |
|    | 1.1.2.     | Access the Air Comparison | 8 |
|    | 1.1.3.     | Review the Air Comparison | 9 |

## 1.Air Booking Guide

ADX air itineraries are compared against 200+ contracts to build you an intuitive list of options with commissions. This air flow will take you from quoting to multi options to booking to ticketing, all in one platform. Booking ADX Air builds beautifully crafted comparisons and client itineraries as well as records commission automatically for reporting and finance payouts.

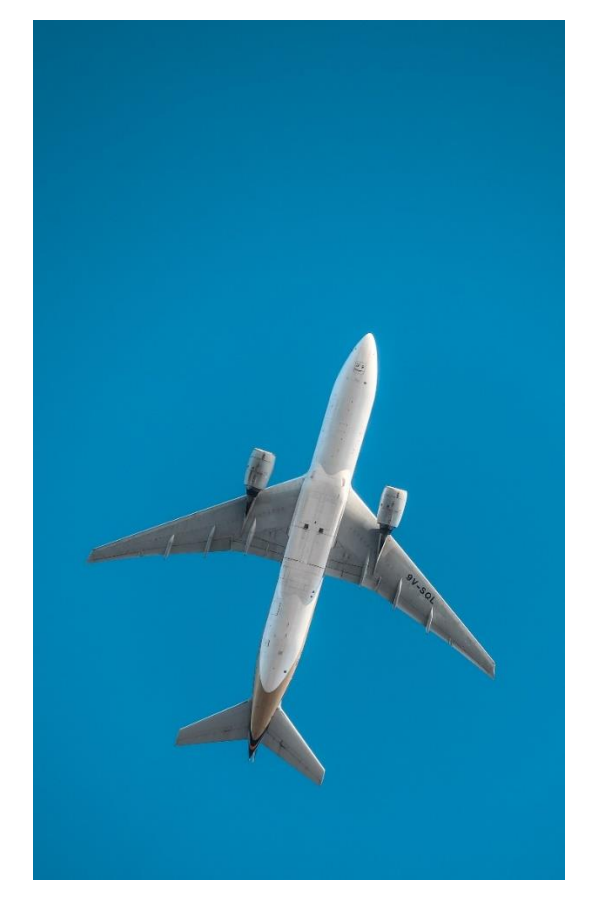

- All air itineraries are compared against our 200+ contracts to build you an intuitive list of options with commission
- Search Sabre and Amadeus inventory
- Net fares with mark-up opportunity available
- Air team support is a single click away
- Build side by side comparisons of up to 4 different itineraries
- Automatic invoicing for commission tracking
- Split credit card option when multiple tickets are sold

#### 1.1. AIR COMPARISONS

You can search multiple options for air and build an air comparison of up to 4 different itineraries on one client document. You can search multiple options for air and build an air comparison of up to 4 different itineraries on one client document. Air comparisons can be sent directly from ADX or downloaded as a PDF.

| Die                                             | Partners                                                        | Clients Resou                                                                                                    | rces    Beeking                                                                                 | Cruise ID, ADK Ref, PNR, or Invoice #                                                                            | Q. Anna Kalej v |
|-------------------------------------------------|-----------------------------------------------------------------|----------------------------------------------------------------------------------------------------|-------------------------------------------------------------------------------------------------|----------------------------------------------------------------------------------------------------|-----------------|
| USD S                                           | \$1,930.42 🗙                                                    | USD \$3,226.40 🕷                                                                                                    | USD \$8,494.40 🛪 💽                                                                              |                                                                                                    |                 |
| City Pal                                        | ir                                                              | Los Angeles (LAX) to N                                                                                                    | iew York (JFK)                                                                                  |                                                                                                    | EDIT            |
|                                                 |                                                                 | Los Angeles (LAX) to                                                                                                    | o New York (JFK) - Sun Jun 19                                                                   | Total Duration: Sh 10m                                                                                           | View seat plan  |
| UN                                              | ITED                                                            | Lee Angeles (LAI) to New Y<br>United X-RULANE STAL (19)<br>Arrows: Boeing 757-200<br>Cabin Type: Business<br>Cases C<br>Brand, REST OR BUSINESS<br>Meal Breakfast<br>Biggage Allowance: 2 Pace | fank (FR)<br>n 314<br>o Passenger                                                               | Depart: Sun jun 19 at 08:10am<br>Terminal: 7<br>Antrie: Sun jun 19 at 04:28pm<br>Terminal: 7<br>Duration: Sh 18m |                 |
| City Pai                                        | ir                                                              | New York (JFK) to Los                                                                                                    | Angeles (LAX)                                                                                   |                                                                                                    | EDIT            |
|                                                 |                                                                 | New York (JFK) to L                                                                                                    | os Angeles (LAX) - Sat Jun 25                                                                   | Total Duration: (h 00m                                                                                           | View seat plan  |
| UN                                              | ITED                                                            | New York (FR) to Las Ange<br>UNITED ARUNES 515 (Fig<br>Ancreft: Boeing 757-200<br>Cabin Type: Business<br>Case: D<br>Brand: RRST OR BUSINESS<br>Meet: Lunch<br>Baggage Allowance: 2 Piece      | ntes (JAR)<br>ht 515<br>stPassenger                                                             | Depart: Set jun 25 et 10:00em<br>Terminal: 7<br>Arrive: Set jun 25 et 01:00pm<br>Terminal: 7<br>Duration: 6h:00m |                 |
| Alterna                                         | ate Fares                                                       |                                                                                                    |                                                                                                 |                                                                                                    |                 |
| LAX - JF                                        | ×                                                               | FIRST OR BUSINESS                                                                                                    | FIRST OR BUSINESS FULLY<br>REF                                                                  |                                                                                                    |                 |
| JPK - LA                                        | UC .                                                            | FIRST OR BUSINESS                                                                                                    | FIRST OR BUSINESS FULLY<br>REF                                                                  |                                                                                                    |                 |
| Per Ad                                          | ult                                                             | USD \$4,247.20                                                                                                    | USD \$4,647.20                                                                                  |                                                                                                    |                 |
| Commi                                           | ission                                                          | 20%                                                                                                    | 20%<br>Select                                                                                   |                                                                                                    |                 |
| Your Si                                         | elected Fa                                                      | re                                                                                                    |                                                                                                 |                                                                                                    |                 |
| TRAVELLE                                        | ins.                                                            | COST PER F                                                                                                    | ASSENGER (INCLUDING TAXES & FEES)                                                               |                                                                                                    |                 |
| 1 passen                                        | ger Adult                                                       |                                                                                                    | USD \$4,247.20                                                                                  |                                                                                                    |                 |
| 1 passen                                        | ger Adult                                                       |                                                                                                    | USD \$4,247.20                                                                                  |                                                                                                    |                 |
| Total cor<br>Please bi<br>for any p<br>otherwis | st for 2 pass<br>e aware that,<br>price changes<br>a that you m | engers<br>prices are not guaranteed u<br>that occur or any guarantee<br>ay make to your clients                                                                                                | USD 58,494,40<br>ntil ticketed. ADX is not responsible<br>is with regard to pricing, implied or |                                                                                                    |                 |
| Cancel                                          |                                                                 |                                                                                                    | Quote All Book                                                                                  |                                                                                                    |                 |
| Fare Rule                                       | 5                                                               |                                                                                                    | ESTIMATED COMMISSION                                                                            |                                                                                                    |                 |
| Show price                                      | ce and lugging                                                  | e details                                                                                                    | 20% = USD \$1,569.49                                                                            |                                                                                                    |                 |

#### 1.1.1. Create Multiple Searches

After you run your first search, press the + button at the top of the page BEFORE you press quote, to run your 2<sup>nd</sup>, 3<sup>rd</sup>, and 4<sup>th</sup> searches. Each search option will show in a tab at the top of the page. You can remove any unneeded option by pressing the x in the search box. Once you have all the options built, press the QUOTE ALL button at the bottom of the page to save all the options and send your client the air comparison document. Air Comparisons can be created using both the regular air search as well as direct sell.

| Seerces rights                                                |                                                                                                    |                                                                              |                                                                      |                                                 |                                                               |                               |               |                                                                                                    |
|---------------------------------------------------------------|----------------------------------------------------------------------------------------------------|------------------------------------------------------------------------------|----------------------------------------------------------------------|-------------------------------------------------|---------------------------------------------------------------|-------------------------------|---------------|----------------------------------------------------------------------------------------------------|
| 650 9511.m                                                    | 2                                                                                                    |                                                                              |                                                                      |                                                 |                                                               |                               |               |                                                                                                    |
| Ety Par- Las Aspelos (LAU) no Neue York (JPC) 1007            |                                                                                                    |                                                                              |                                                                      | 107                                             |                                                               |                               |               |                                                                                                    |
|                                                               | Los Angeles (LAX) 1:                                                                                                    | New York (IPIO - Sut Aug 14                                                  | Testal Deserves                                                      | a file-files                                    | All'Me Partmany Clients Descurres                             | (i) Backlant of Care          |               | A Real or manipulate Concerning of the                                                                                                    |
| Armen pr Armen 🍾                                              | Les Angeres (LAU) 12 Main<br>Antério des Arburds 122 - 1<br>Annañ 120<br>Gann Taist Annony<br>Oran T                                                                                                    | ngan S27                                                                     | Depart Suring<br>Name 1<br>Anna San Aug<br>Sannad I<br>Jacobie 10 20 | g 14 m Heldent<br>14 m Heldent<br>14            | AIR SEARCH                                                    |                               |               | _                                                                                                    |
|                                                               | Brand MADE DeBrit                                                                                                    |                                                                              |                                                                      |                                                 | Tip: Picking alternatives? Use your most recent search for qu | lick results : 🕷 Use Recent S |               | teria                                                                                                    |
|                                                               | Ingris Athony I Para                                                                                                    | v Tasserger                                                                  |                                                                      |                                                 |                                                               |                               | a Burba muma  |                                                                                                    |
|                                                               | O use over the starts, 26 Mar                                                                                                    | <u></u>                                                                      |                                                                      |                                                 | TRAVELING                                                     | 54                            | AND A TYPE    | 10 August 10 August 10 Aug |
| Access of Actions                                             | Mission Series (2011)         Description for the Unit           AddRCGS 44/024 (2014)         Mission for College           AddRCGS 44/024 (2014)         Mission for College           AddRCGS 44/024 (2014)         Mission for College           AddRCGS 44/024 (2014)         Mission for College           AddRCGS 44/024 (2014)         Mission for College           AddRCGS 44/024 (2014)         Mission for College |                                                                              | 14 at 10 40 pm                                                       | Round-trip One-way Multi-city 2 Adults          |                                                               | Search                        | O Direct Sell |                                                                                                    |
|                                                               |                                                                                                    |                                                                              |                                                                      | PROM                                            | 10                                                            |                               |               |                                                                                                    |
| tanzi. Anfrastronet<br>Bagginge Ministrone 1 Parami Panamigar |                                                                                                    |                                                                              |                                                                      | 1 LAX All Airports, Los Angeles United States × | JFK John F Kennedy International Airport, New York, NY United |                               |               |                                                                                                    |
| Atomate Fares                                                 |                                                                                                    |                                                                              |                                                                      |                                                 | Include Nearby Airports                                       | Include Rearby Airports       |               |                                                                                                    |
| 100.000                                                       | MAN CARD MAN CARD LEVELS                                                                                                    |                                                                              | adapt 1                                                              | DISTRUMENT                                      |                                                               |                               |               |                                                                                                    |
|                                                               | MINICORN MINICORN REDIRE PRIT REFFECTION                                                                                                    |                                                                              | DEPART TIME                                                          | CABIN                                           |                                                               | AIV 3TUOR                     |               |                                                                                                    |
| 34(A - 194                                                    |                                                                                                    | 08/14/2022 C Anytime Depart O Arrive                                         | Economy                                                              | ~                                               |                                                               |                               |               |                                                                                                    |
| Ter Adult                                                     | USD 6305.53                                                                                                    | USD \$285.52                                                                 | USD \$784.52                                                         | UED-E1,034.52                                   | 0                                                             | Limit to selected cabin Ø     |               |                                                                                                    |
| Commission                                                    | 5%                                                                                                    | 3%                                                                           | 5%                                                                   | 25<br>Thomas and                                |                                                               |                               |               |                                                                                                    |
|                                                               | Terms.                                                                                                    | [ beat                                                                       | tance                                                                | ( terest                                        | AIRLINES AND ALLIANCES (Optional / Max 3) einstude O Exclude  | FARE OPTIONS                  |               | STOPS                                                                                                    |
|                                                               |                                                                                                    |                                                                              |                                                                      |                                                 | Enter Airline Code or Airline Name                            | Any                           | ~             | Any                                                                                                    |
| Your Selected Fare                                            |                                                                                                    |                                                                              |                                                                      |                                                 | See preferred list                                            | FILTER O INVENTORY SOURCE (G  |               |                                                                                                    |
| 104,48,1296                                                   | 0.047 FOR A                                                                                                    | NUMBER OF COMPANY AND A 1934                                                 |                                                                      |                                                 |                                                               | Mr. Phys. Rev. Lett.          |               | Can a second second sec |
| T passarger Anult                                             |                                                                                                    | USD \$305.51                                                                 |                                                                      |                                                 |                                                               | No rister applied             | ~             | 01                                                                                                    |
| Taxal case for 2 parsets                                      | and a second                                                                                                    | USD \$355.55                                                                 |                                                                      |                                                 |                                                               |                               |               |                                                                                                    |
| Please he assess that pr<br>for any price changes th          | tes ani ne guaramaal u<br>at otor o'ary guarama                                                                                                    | nel sicketed. 40% is not responsible<br>et with regard to pricing, implied o |                                                                      |                                                 | QUOTE OWNER CURRENCY                                          |                               |               |                                                                                                    |
| serverselase shar you may                                     | kine in for cests                                                                                                    |                                                                              |                                                                      |                                                 | Anna Kulej V SUSD V                                           |                               |               | Seve for Later Sea                                                                                                    |
| Carette                                                       |                                                                                                    | Green Brook                                                                  |                                                                      |                                                 |                                                               |                               |               |                                                                                                    |

| <br>>>> | Steps                                   |                                                                              | Notes                                                                                                    |
|---------|-----------------------------------------|------------------------------------------------------------------------------|----------------------------------------------------------------------------------------------------|
| 1.      | Press the + button                      | •                                                                            |                                                                                                    |
| 2.      | Press the +                             | • ()<br>• ()                                                                 | Opens search box already pre-populated<br>Can be done with regular search or direct sell                                                                                                    |
| 3.      | Enter search criteria then press SEARCH | <ul> <li>F</li> <li>C</li> <li>L</li> <li>F</li> <li>C</li> <li>s</li> </ul> | Flow same as search and select in previous sections<br>Change any criteria that is needed<br>Jse Recent Search Criteria button to return to<br>previous results page without changing anything<br>Can be done using regular OR direct sell type of<br>earch |

Repeat this step as many times as you need. Each new search will be a new "tab" at the top. When you have built all of the searches you would like to save to ADX, press the QUOTE ALL button at the bottom of the page.

|   | Selected Flights                                                            |                                                                                                    |                                                                            |                                                                                                    |                |
|---|-----------------------------------------------------------------------------|----------------------------------------------------------------------------------------------------|----------------------------------------------------------------------------|----------------------------------------------------------------------------------------------------|----------------|
|   | USD \$611.06 #                                                              | USD \$2,597.20 ×                                                                                                    | •                                                                          |                                                                                                    |                |
|   | City Pair                                                                   | Los Angeles (LAX) to I                                                                                                    | New York (JFR)                                                             |                                                                                                    | EDIT           |
|   |                                                                             | Los Angeles (LAX) t                                                                                                    | o New York (JFK) - Sun Aug 1                                               | 14 Total Duration: 5h 40m                                                                                       | Very sear plat |
|   | <b>▲</b> DELTA                                                              | Les Argeles (JAN) to New<br>DB,TA AR LINES 1095   Pil<br>Arcreft: Boeing 767-300 (e<br>Cash Type: Rusiness<br>Cash: Brand: DB,TA ONE<br>Mast: Breastast<br>Beggage Alowance: 2 Piece | Yark ((FI)<br>grc 1095<br>Ingleta)<br>sa Pasanger                          | Depart: Sun Aug 14 at 06.00a<br>Terminal: 3<br>Annie: Sun Aug 14 at 02-40pm<br>Terminal: 4<br>Duration: Sin 40m | = 1<br>K       |
|   | Alternate Fares                                                             |                                                                                                    |                                                                            |                                                                                                    |                |
|   | LAX - JFK<br>Per Adult                                                      | DELTA ONE<br>USD \$1,298.60                                                                                                    | REFUNDABLE DELTA ONE<br>USD \$1,548.60                                     |                                                                                                    |                |
|   | Commission                                                                  | 20%                                                                                                    | 20%                                                                        |                                                                                                    |                |
|   | Your Selected Fare                                                          |                                                                                                    |                                                                            |                                                                                                    |                |
|   | TRANSVERM                                                                   | 1007.000                                                                                                    | DATIONARY ONLY DOUBLE TAXES & DEE                                          | nn -                                                                                                    |                |
|   | 1 passenger Adult                                                           | 5001758                                                                                                    | USD \$1,298.                                                               | 60                                                                                                    |                |
|   | 1 passenger Adult                                                           |                                                                                                    | USD \$1,298.4                                                              | 60                                                                                                    |                |
|   | Total cost for 2 passer                                                     | ygers                                                                                                    | USD \$2,597.                                                               | 20                                                                                                    |                |
|   | Please be aware that p<br>for any price changes t<br>otherwise that you may | ices are not guaranteed u<br>nat occur or any guarante<br>make to your clients                                                                                                    | intil ticketed. ADX is not responsil<br>es with regard to pricing, implied | ble<br>or                                                                                                    |                |
| _ | Carice                                                                      |                                                                                                    | Quote Quote All Book                                                       |                                                                                                    |                |
|   | Fore Rules                                                                  |                                                                                                    | ESTIMATED COMMISSIO                                                        | Drs.                                                                                                    |                |
|   | Show price and luggage of                                                   | etals                                                                                                    | 20% = USD \$477.7                                                          | 2                                                                                                    |                |

| ¥¥<br>∏ | Steps                      |   |                  | Notes                                                                                                    |
|---------|----------------------------|---|------------------|----------------------------------------------------------------------------------------------------|
| 4.      | Press the QUOTE ALL button | • | С<br>С<br>В<br>о | QUOTE will save just the "tab" or search you are<br>urrently on<br>QUOTE ALL will save all tabs<br>OOK will take you through the booking flow for the<br>ne "tab" or search you are currently on |

#### 1.1.2. Access the Air Comparison

Once you have more than one air service on a single ADX reference, you will see a COMPARE button at the bottom of the reference page. This document will be a side-by-side comparison of the air options that you have captured. This document can be customized by adding client information, branding banners on the profile page, as well as adding extra notes. This document can be sent directly out of ADX or downloaded.

|                       | ADX0 Partners Clients                                                | Resources Orube ID. ADK Hef, PKR, or In | nvoice # Q, Anna Kułej 🗸 |
|-----------------------|----------------------------------------------------------------------|-----------------------------------------|--------------------------|
| ADX Reference         | Multiple Air Services<br>Sunday, August 14, 2022 - Sunday, August 14 | , 2022                                  | Advisor: Anna Kulej      |
|                       | ADX Ref. 6NAJiE [Archive] Copy Quote                                 | ik Bookings                             | QBUTE                    |
|                       | Trip Client & Travelers Paym                                         | nent Service Fees Manage                | C Refresh Quote          |
|                       | Trip Name                                                            | Dates                                   |                          |
|                       | Multiple Air Services                                                | 08/14/2022                              | Add details/notes 🛩      |
|                       | All Services                                                         |                                         | View by: 📋 🞽             |
| Multiple etc.         | One-way Los Angeles to New York     Aug 14, 2022 - Aug 14, 2022      | / Rename                                | orraka                   |
| services              | Actions: Select New Pights - Ask Ar S                                | upport – Seat Plan – Fare Rules         | B Remove                 |
|                       | + One-way Los Angeles to New York                                    | Rename                                  | 0*18(3)                  |
|                       | Aug 14, 2022 - Aug 14, 2022                                          |                                         | Book                     |
|                       | Actions: Select New Flights - Ask Air S                              | upport + Seat Plan + Fare Rules         | B Remove                 |
|                       | Actions: Reorder Services                                            |                                         |                          |
|                       | Client Documents:<br>Insurance offered                               |                                         |                          |
|                       |                                                                      |                                         |                          |
| Click v to            |                                                                      | Compare Flights                         |                          |
| access<br>Compare Air | Add ADX Service + Add non ADX Ser                                    | vice - Compare Services -               | Send Itinerany           |
| compare An            | How How set the set the set the set                                  |                                         | send tometally           |

8

### 1.1.3. Review the Air Comparison

The air comparison can be emailed directly out of ADX or downloaded. You can customize the document before sending or downloading.

|                              | ADM Partners Clients Resources ()                                                                                                    | Bookings v Cruse ELADE liet Philiper Inspire # Q Anna Kulej v   |  |  |  |  |  |
|------------------------------|----------------------------------------------------------------------------------------------------|-----------------------------------------------------------------|--|--|--|--|--|
|                              | - BACK TO ITINURARY                                                                                                    | - BACK TO ITINERARY                                             |  |  |  |  |  |
| Define the email content     | Specify Email Contents                                                                                                    |                                                                 |  |  |  |  |  |
|                              | Incrept/#traveledge.com                                                                                                    | •                                                               |  |  |  |  |  |
|                              | 10                                                                                                    |                                                                 |  |  |  |  |  |
|                              | suspect Multiple Air Services                                                                                                    |                                                                 |  |  |  |  |  |
|                              | ROPY                                                                                                    |                                                                 |  |  |  |  |  |
|                              | BIUS HE Normal & Da                                                                                                    | eleut # Ze                                                      |  |  |  |  |  |
|                              | Hodo,<br>Prease and attached the quote for your upcoming trap                                                                                                    |                                                                 |  |  |  |  |  |
|                              | If you have any questions please give me a call.                                                                                                    |                                                                 |  |  |  |  |  |
|                              | Best Regards,                                                                                                    |                                                                 |  |  |  |  |  |
|                              | Avera Partite                                                                                                    | •                                                               |  |  |  |  |  |
|                              | Edita twee apply to this rescale only - please we p                                                                                                    | our advente proble to odd your detault ognaturo and email text. |  |  |  |  |  |
|                              | ATTACHMENTS Differ Comparison Table (See Below)                                                                                                    |                                                                 |  |  |  |  |  |
| Customize the document to    | Customize Comparison Table                                                                                                    |                                                                 |  |  |  |  |  |
| include/exclude services and | Included Services Av                                                                                                    | diffional information                                           |  |  |  |  |  |
| brand details for each air   | E ONE-WAY LOS ANGELES TO NEW YORK                                                                                                    | DISPLAY AREARE BRAND INFORMATION                                |  |  |  |  |  |
| service                      | S ONE WRY LOS ANGULE TO NUW YORK                                                                                                    | DISPLAY AREARE BRAND INFORMATION                                |  |  |  |  |  |
|                              | - Financial information                                                                                                    |                                                                 |  |  |  |  |  |
| Hide financial information   | C HEEL FENANCIAL INFORMATION                                                                                                    |                                                                 |  |  |  |  |  |
|                              | Enerary Notes                                                                                                    |                                                                 |  |  |  |  |  |
|                              | Use this section to include notes and comments for your clients within the PCP travel document you are sending.                                                                                                    |                                                                 |  |  |  |  |  |
| Add notes or pre-defined     | wars 100                                                                                                    | PRINTINED NOTES                                                 |  |  |  |  |  |
| notes                        | B I U % Ⅲ Ⅲ Normal # Default # 7.                                                                                                    | Quice     Triviated                                             |  |  |  |  |  |
|                              |                                                                                                    | Ar Company                                                      |  |  |  |  |  |
|                              |                                                                                                    | Hotel Compare                                                   |  |  |  |  |  |
|                              |                                                                                                    |                                                                 |  |  |  |  |  |
|                              |                                                                                                    |                                                                 |  |  |  |  |  |
| Save and proview changes     | Savaddeau Consumeron Libble Charment                                                                                                    |                                                                 |  |  |  |  |  |
| Save and preview changes     | A Destruction of the Advantage of the Advantage of the Adva |                                                                 |  |  |  |  |  |

| Trip name editable on                  |                                                                                                    | Multiple Air Services                                                                                                    |                                                                                                    |                                         |  |  |
|----------------------------------------|----------------------------------------------------------------------------------------------------|----------------------------------------------------------------------------------------------------|----------------------------------------------------------------------------------------------------|-----------------------------------------|--|--|
| the Trip Services page                 |                                                                                                    | Æ                                                                                                    |                                                                                                    |                                         |  |  |
| Traveler and advisor ——<br>information | IMPORTANT INFORMATION<br>This Air Itinerary has been sent as a quote fi<br>ticketed. We cannot guarantee that these fil<br>TRIP REFERENCE 6NAJIE<br>Generated on: June 10,<br>TRAVELERS No travelers assigned | or information purposes only. Pricing a<br>ghts or these prices will be available for<br>2022<br>To this itinerary.<br>ADFRES | nd availability are not guaranteed u<br>r booking at a later time.<br><b>VISOR</b> Anna Kulej<br>Anna.Kulej@travele<br>555-444-5666<br>714-979-6040<br>Y Anna's Travel<br>i 10 Fun Street<br>New York, New York | ntil booked and<br>dge.com<br>k, 20456, |  |  |
| Side by side flight                    |                                                                                                    |                                                                                                    | United States                                                                                                    |                                         |  |  |
| options                                | Itinerary Option 1                                                                                                    | Itinerary (                                                                                                    | Cone-Way Trip Los Angeles to New York                                                                                                    |                                         |  |  |
|                                        | Adult (<2) USD \$305.53                                                                                                    | Adult (×2)                                                                                                    | Adult (x2) USD \$1,298.60                                                                                                    |                                         |  |  |
|                                        | Total USD \$611.06                                                                                                    | Total U                                                                                                    | Total USD \$2,597.20                                                                                                    |                                         |  |  |
| Show/hide rows                         | 24/7 Support USD \$60.00                                                                                                    | 24/7 Supp                                                                                                    | ort USD \$60.00                                                                                                    | Show                                    |  |  |
|                                        | Automatically Added fee USD \$100.00<br>Fee is non refundable                                                                                                    | Automatic<br>Fee is non                                                                                                    | ally Added fee USD \$100.00<br>refundable                                                                                                    | Show                                    |  |  |
|                                        | Grand Total                                                                                                    | USD \$611.06 Grand T                                                                                                    | otal                                                                                                    | USD \$2,597.20                          |  |  |
|                                        | Economy / Class: N                                                                                                    | Business /                                                                                                    | Class: I                                                                                                    | Hide                                    |  |  |
|                                        | Checked Baggage: Not included                                                                                                    | Checked B                                                                                                    | aggage: 2 Pieces/Passenger                                                                                                    | Hide                                    |  |  |
|                                        | American Airlines 🍾                                                                                                    | 📥 D E L                                                                                                    | ТА                                                                                                    | Hide                                    |  |  |
|                                        | See Full Fare Rules & Restrictions<br>(https://clients.traveledge.com/sinfare-rules/22438                                                                                                    | 93) See Full Fare<br>(https://clien                                                                                           | Rules & Restrictions<br>ts.traveledge.com/air-fare-rules/2243897                                                                                                    | ) Hide                                  |  |  |
|                                        | Add Note                                                                                                    | 🖉 Add Note                                                                                                    |                                                                                                    |                                         |  |  |

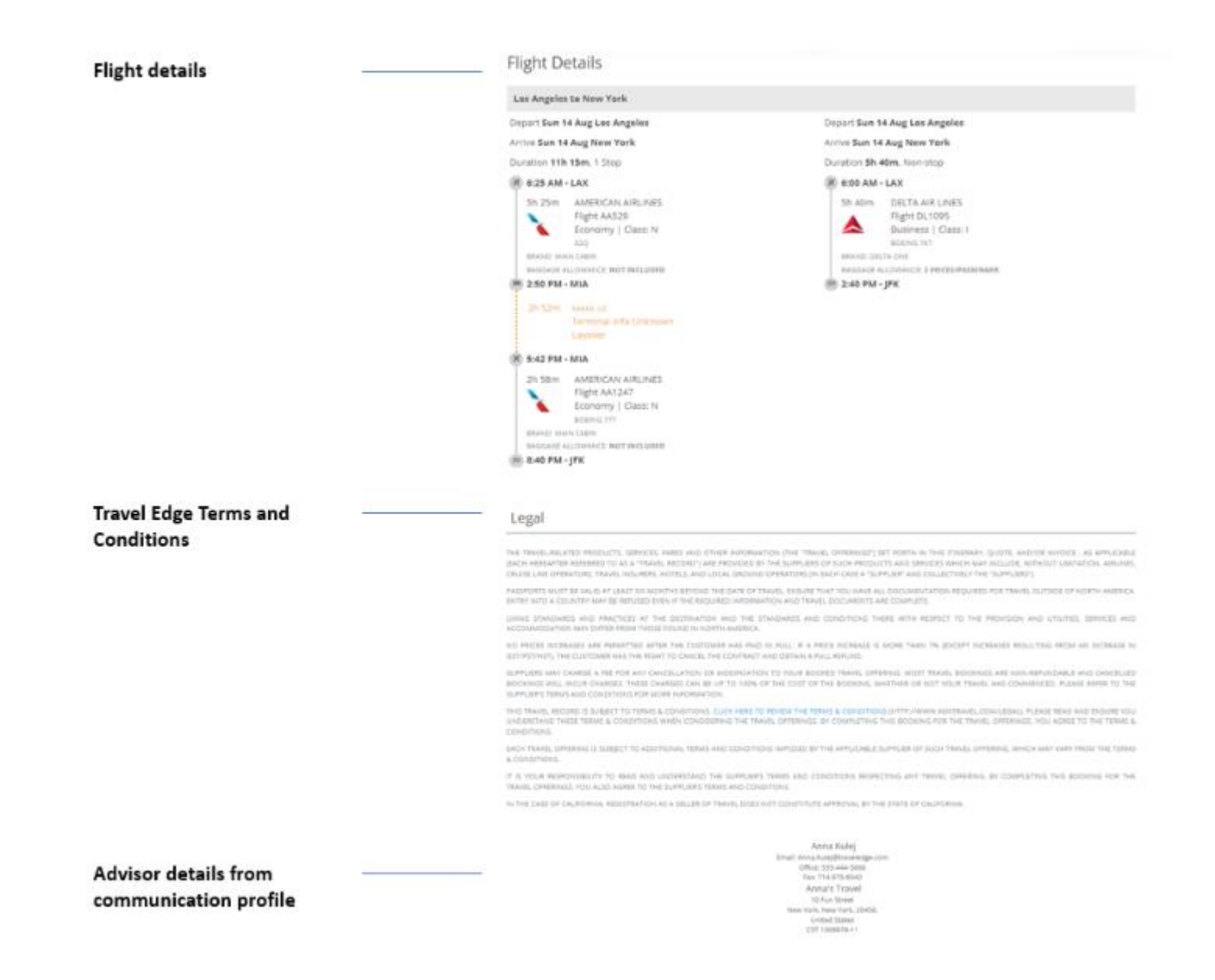